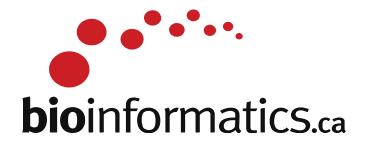

## 6-iii. Integrated assignment answers

**Background**: The *PCA3* gene plays a role in Prostate Cancer detection due to its localized expression in prostate tissues and its over-expression in tumour tissues. This gene expression profile makes it a useful marker that can complement the most frequently used biomarker for prostate cancer, PSA. There are cancer assays available that test the presence of *PCA3* in urine.

**Objectives**: In this assignment, we will be using a subset of the <u>GSE22260 dataset</u>, which consists of 30 RNA-seq tumour/normal pairs, to assess the prostate cancer specific expression of the PCA3 gene.

Experimental information and other things to keep in mind:

- The libraries are polyA selected.
- The libraries are prepared as paired end.
- The samples are sequenced on a Illumina Genome Analyzer II (this data is now quite old).
- Each read is 36 bp long
- The average insert size is 150 bp with standard deviation of 38bp.
- We will only look at chromosome 9 in this exercise.
- The dataset is located here: <u>GSE22260</u>
- 20 tumour and 10 normal samples are available
- For this exercise we will pick 3 matched pairs (C02,C03,C06 for tumour and N02,N03,N06 for normal). We can do more if we have time.

### **PART 1 : Obtaining Data and References**

Goals:

- Obtain the files necessary for data processing
- Familiarize yourself with reference and annotation file format
- Familiarize yourself with sequence FASTQ format

Create a working directory ~/workspace/rnaseq/integrated\_assignment/ to store this exercise. Then create a unix environment variable named RNA\_ASSIGNMENT that stores this path for convenience in later commands.

```
cd $RNA_HOME
mkdir -p ~/workspace/rnaseq/integrated_assignment/
export RNA_ASSIGNMENT=~/workspace/rnaseq/integrated_assignment/
```

You will also need the following environment variables througout the assignment:

```
export RNA_DATA_DIR=$RNA_ASSIGNMENT/fasta
export RNA_REFS_DIR=$RNA_ASSIGNMENT/refs
export RNA_REF_INDEX=$RNA_REFS_DIR/Homo_sapiens.GRCh38.dna.chromosome.9
export RNA_REF_FASTA=$RNA_REF_INDEX.fa
```

# Obtain reference, annotation and data files and place them in the integrated assignment directory

Note: when initiating an environment variable, we do not need the \$; however, everytime we call the variable, it needs to be preceded by a \$.

```
echo $RNA_ASSIGNMENT
cd $RNA_ASSIGNMENT
cp ~/CourseData/RNA_data/integrated_assignment/data.zip .
unzip data.zip
```

Q1.) How many items are there under the "refs" directory (counting all files in all sub-directories)?

A1.) The answer is 6. Review these files so that you are familiar with them.

```
cd $RNA_ASSIGNMENT/refs/
tree
find *
find * | wc -l
```

What if this reference file was not provided for you? How would you obtain/create a reference genome fasta file for chromosome 9 only. How about the GTF transcripts file from Ensembl? How would you create one that contained only transcripts on chromosome 9?

Q2.) How many exons does the gene PCA3 have?

**A2.)** The answer is 4. Review the GTF file so that you are familiar with it. What downstream steps will we need this file for? What is it used for?

```
cd $RNA_ASSIGNMENT/refs
grep -w "PCA3" Homo_sapiens.GRCh38.86.chr9.gtf
```

Q3.) How many cancer/normal samples do you see under the data directory?

A3.) The answer is 12. 6 normal and 6 tumor.

```
cd $RNA_ASSIGNMENT/fasta/
ls -l
ls -1 | wc -l
```

NOTE: The fasta files you have copied above contain sequences for chr9 only. We have pre-processed those fasta files to obtain chr9 and also matched read1/read2 sequences for each of the samples. You do not need to redo this.

**Q4.)** What sample has the highest number of reads?

A4.) The answer is that 'carcinoma\_C06' has the most reads (288428/2 = 144214 reads).

An easy way to figure out the number of reads is to make use of the command 'wc'. This command

counts the number of lines in a file. Keep in mind that one sequence can be represented by multiple lines. Therefore, you need to first grep the read tag ">" and count those.

```
>HWUSI-EAS230-R:6:58:12:550#0/1
TTTGTTTGTTTGCTTCTGTTTCCCCCCAATGACTGA
```

Running this command only give you 2 x read number:

```
cd $RNA_ASSIGNMENT/fasta/
wc -l YourFastaFile.fasta
wc -l *
```

#### PART 2: Data alignment

Goals:

- Familiarize yourself with HISAT2 alignment options
- Perform alignments
- Obtain alignment summary

Q5.) Create HISAT2 alignment commands for all of the six samples and run alignments

```
echo $RNA_ALIGN_DIR
mkdir -p $RNA_ALIGN_DIR
cd $RNA_ALIGN_DIR
```

```
hisat2 -p 8 --rg-id=carcinoma_C02 --rg SM:carcinoma --rg LB:carcinoma_C02 -x
$RNA_REF_INDEX --dta -f -1 $RNA_DATA_DIR/carcinoma_C02_read1.fasta -2
$RNA_DATA_DIR/carcinoma_C02_read2.fasta -S ./carcinoma_C02.sam
hisat2 -p 8 --rg-id=carcinoma_C03 --rg SM:carcinoma_C03_read1.fasta -2
$RNA_REF_INDEX --dta -f -1 $RNA_DATA_DIR/carcinoma_C03_read1.fasta -2
$RNA_DATA_DIR/carcinoma_C03_read2.fasta -S ./carcinoma_C03.sam
hisat2 -p 8 --rg-id=carcinoma_C06 --rg SM:carcinoma --rg LB:carcinoma_C06 -x
$RNA_REF_INDEX --dta -f -1 $RNA_DATA_DIR/carcinoma_C06_read1.fasta -2
$RNA_REF_INDEX --dta -f -1 $RNA_DATA_DIR/carcinoma_C06_read1.fasta -2
$RNA_REF_INDEX --dta -f -1 $RNA_DATA_DIR/carcinoma_C06_read1.fasta -2
$RNA_DATA_DIR/carcinoma_C06_read2.fasta -S ./carcinoma_C06_read1.fasta -2
$RNA_DATA_DIR/carcinoma_C06_read2.fasta -S ./carcinoma_C06_read1.fasta -2
$RNA_DATA_DIR/carcinoma_C06_read2.fasta -S ./carcinoma_C06_read1.fasta -2
$RNA_DATA_DIR/carcinoma_C06_read2.fasta -S ./carcinoma_C06_read1.fasta -2
$RNA_DATA_DIR/carcinoma_C06_read2.fasta -S ./carcinoma_C06_read1.fasta -2
$RNA_DATA_DIR/carcinoma_C06_read2.fasta -S ./carcinoma_C06_read1.fasta -2
$RNA_DATA_DIR/carcinoma_C06_read2.fasta -S ./carcinoma_C06.sam
```

```
hisat2 -p 8 --rg-id=normal_N02 --rg SM:normal --rg LB:normal_N02 -x $RNA_REF_INDEX
--dta -f -1 $RNA_DATA_DIR/normal_N02_read1.fasta -2
$RNA_DATA_DIR/normal_N02_read2.fasta -S ./normal_N02.sam
hisat2 -p 8 --rg-id=normal_N03 --rg SM:normal --rg LB:normal_N03 -x $RNA_REF_INDEX
--dta -f -1 $RNA_DATA_DIR/normal_N03_read1.fasta -2
$RNA_DATA_DIR/normal_N03_read2.fasta -S ./normal_N03.sam
hisat2 -p 8 --rg-id=normal_N06 --rg SM:normal --rg LB:normal_N06 -x $RNA_REF_INDEX
--dta -f -1 $RNA_DATA_DIR/normal_N06_read1.fasta -2
$RNA_DATA_DIR/normal_N06_read2.fasta -S ./normal_N06.sam
```

#convert sam alignments to bam..how much space did you save by performing this conversion?

```
samtools sort -@ 8 -o carcinoma_C02.bam carcinoma_C02.sam
samtools sort -@ 8 -o carcinoma_C03.bam carcinoma_C03.sam
samtools sort -@ 8 -o carcinoma_C06.bam carcinoma_C06.sam
samtools sort -@ 8 -o normal_N02.bam normal_N02.sam
samtools sort -@ 8 -o normal_N03.bam normal_N03.sam
```

```
samtools sort -@ 8 -o normal_N06.bam normal_N06.sam
#merge the bams for visulization purposes
cd $RNA_ASSIGNMENT/alignments/hisat2
java -Xmx2g -jar /usr/local/picard/picard.jar MergeSamFiles OUTPUT=carcinoma.bam
INPUT=carcinoma_C02.bam INPUT=carcinoma_C03.bam INPUT=carcinoma_C06.bam
java -Xmx2g -jar /usr/local/picard/picard.jar MergeSamFiles OUTPUT=normal.bam
INPUT=normal_N02.bam INPUT=normal_N03.bam INPUT=normal_N06.bam
```

**Q6.)** How would you obtain summary statistics for each aligned file?

**A6.)** There are many RNA-seq QC tools available that can provide you with detailed information about the quality of the aligned sample (e.g. FastQC and RSeQC). However, for a simple summary of aligned reads counts you can use samtools flagstat. You can also look for the logs generated by TopHat. These logs provide a summary of the aligned reads.

```
cd $RNA_ASSIGNMENT/alignments/hisat2/
```

samtools flagstat carcinoma\_C02.bam > carcinoma\_C02.flagstat.txt samtools flagstat carcinoma\_C03.bam > carcinoma\_C03.flagstat.txt samtools flagstat carcinoma\_C06.bam > carcinoma\_C06.flagstat.txt samtools flagstat normal\_N02.bam > normal\_N02.flagstat.txt samtools flagstat normal\_N03.bam > normal\_N03.flagstat.txt samtools flagstat normal\_N06.bam > normal\_N06.flagstat.txt

```
grep "mapped (" *.flagstat.txt
```

#### **PART 3: Expression Estimation**

Goals:

- Familiarize yourself with Stringtie options
- Run Stringtie to obtain expression values
- Obtain expression values for the gene *PCA3*

# Create an expression results directory, run Stringtie on all samples, and store the results in appropriately named subdirectories in this results dir

```
cd $RNA_ASSIGNMENT/
mkdir -p expression/stringtie/ref_only/
cd expression/stringtie/ref_only/
stringtie -p 8 -G $RNA_REF_GTF -e -B -o carcinoma_C02/transcripts.gtf
$RNA_ALIGN_DIR/carcinoma_C02.bam
stringtie -p 8 -G $RNA_REF_GTF -e -B -o carcinoma_C03/transcripts.gtf
$RNA_ALIGN_DIR/carcinoma_C03.bam
stringtie -p 8 -G $RNA_REF_GTF -e -B -o carcinoma_C06/transcripts.gtf
$RNA_ALIGN_DIR/carcinoma_C06.bam
stringtie -p 8 -G $RNA_REF_GTF -e -B -o normal_N02/transcripts.gtf
$RNA_ALIGN_DIR/normal_N02.bam
stringtie -p 8 -G $RNA_REF_GTF -e -B -o normal_N03/transcripts.gtf
$RNA_ALIGN_DIR/normal_N03.bam
stringtie -p 8 -G $RNA_REF_GTF -e -B -o normal_N03/transcripts.gtf
```

**Q7.)** How do you get the expression of the gene *PCA3* across the normal and carcinoma samples?

**A7.)** To look for the expression value of a specific gene, you can use the command 'grep' followed by the gene name and the path to the expression file

```
cd $RNA_ASSIGNMENT/expression/stringtie/ref_only
grep ENSG00000225937 ./*/transcripts.gtf | cut -f1,9 | grep FPKM
```

## **PART 4: Differential Expression Analysis**

Goals:

- Perform differential analysis between tumor and normal samples
- Check if PCA3 is differentially expressed

```
mkdir -p $RNA_ASSIGNMENT/de/ballgown/ref_only/
cd $RNA_ASSIGNMENT/de/ballgown/ref_only/
```

Perform carcinoma vs. normal comparison, using all samples, for known (reference only mode) transcripts:

First create a file that lists our 6 expression files, then view that file, then start an R session where we will examine these results:

printf

```
"\"ids\",\"type\",\"path\"\n\"carcinoma_C02\",\"carcinoma\",\"$RNA_ASSIGNMENT/expre
ssion/stringtie/ref_only/carcinoma_C02\"\n\"carcinoma_C03\",\"carcinoma\",\"$RNA_AS
SIGNMENT/expression/stringtie/ref_only/carcinoma_C03\"\n\"carcinoma_C06\",\"carcino
ma\",\"$RNA_ASSIGNMENT/expression/stringtie/ref_only/carcinoma_C06\"\n\"normal_N02\
",\"normal\",\"$RNA_ASSIGNMENT/expression/stringtie/ref_only/normal_N02\"\n\"normal
_N03\",\"normal\",\"$RNA_ASSIGNMENT/expression/stringtie/ref_only/normal_N03\"\n\"n
ormal_N06\",\"normal\",\"$RNA_ASSIGNMENT/expression/stringtie/ref_only/normal_N03\"\n\"n
ormal_N06\",\"normal\",\"$RNA_ASSIGNMENT/expression/stringtie/ref_only/normal_N06\"
\n" > carcinoma_vs_normal.csv
```

R

#### \*Adapt the R tutorial file has been provided in the github repo for part 1 of the tutorial: Tutorial\_Module4\_Part1\_ballgown.R. Modify it to fit the goals of this assignment then run it.

**Q8.)** Are there any significant differentially expressed genes? What about PCA3?

**A8.)** Due to the small sample size, the *PCA3* signal is not significant at the adjusted p-value level. You can try re-running the above exercise on your own by using all of the samples in the original data set. Does including more samples change the results?

**Q9.)** What plots can you generate to help you visualize this gene expression profile

A9.) The CummerBund package provides a wide variety of plots that can be used to visualize a gene's

expression profile or genes that are differentially expressed. Some of these plots include heatmaps, boxplots, and volcano plots. Alternatively you can use custom plots using ggplot2 command or base R plotting commands such as those provided in the supplementary tutorials. Start with something very simple such as a scatter plot of tumor vs. normal FPKM values.

#### \*see attached assignment\_Supplementary.R for plotting options